## SATIN ALMA MODÜLÜ

-Satın alma modülü içerisinden satın alma faturalarınızı oluşturabilir, satın alma teklif formu, satın alma talep formu vs. oluşumuna imkân sağlayan bir alandır.

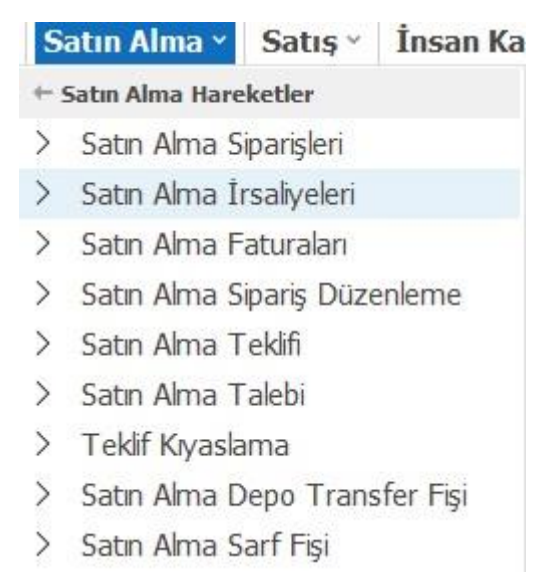

## SATIN ALMA SİPARİŞLERİ

-Bu adıma sırasıyla "Satın Alma -> Hareketler -> Satın Alma Siparişleri" alanı üzerinden ulaşabilirsiniz.

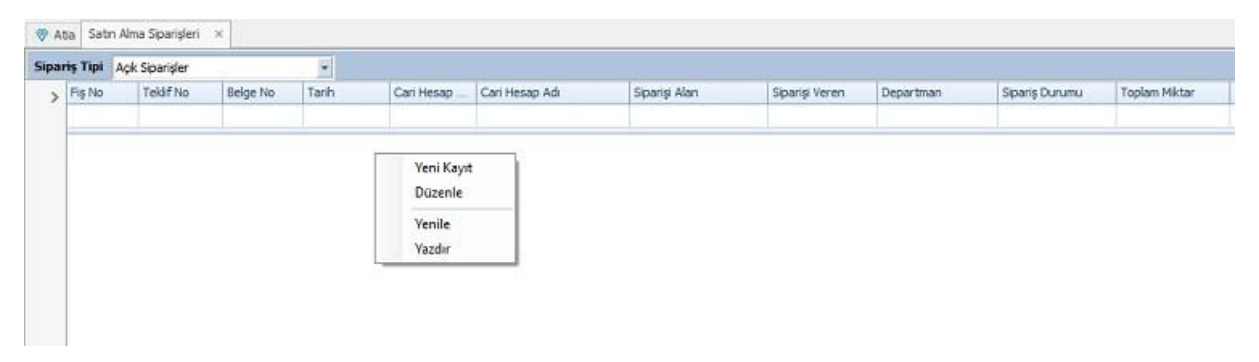

-Açılan yukarıda resimde görülen pencerede mouse ile sağ tıklayarak açılır menüden "Yeni Kayıt" bölümü seçilir.

Cari · Kasa · Banka · Çek / Senet · Stok · Satın Alma · Satış · İnsan Kaynakları · Ayarlar · 😵 Atta Satin Alma Siparişleri 🗴 Satin Alma Siparişi 🛪 Fiş No 🚺 ris Baslık Biloil Sipariş Türü Genel Tarih 6.03.2023 + Sube Ödeme Sekl Belge No Departman Vade Gün / Tarihi -Müsteri Proje Fiyatlandırma Vade Kodu Siparişi Alan 8 Siparişi Onaylayan Durumu Sipariş Talebi Açan E-Posta Gönder Tedarikci ariş Detay Bilgileri Stok Ad Stok Kodu Birim Müsteri Parti No Renk Kodu Marka Kodu Marka Adı Üretim Emri Tipi Kodu Üretim Emri Tipi Adi Ön Rota + 1

-Satın alma siparişi alanı üzerinde sipariş başlık bilgileri alanındaki müşteri, sipariş alan vs. gibi alanlar doldurulur.

| Siparis Jakik Biglieri<br>Tarhi 6.03.2023 •<br>Belge No<br>Müşteri<br>TEKNIK ALUMINYUM SANAYI A.Ş.<br>Siparis Jahan Siparis Man<br>Siparis Jahan Siparis Man<br>Siparis Jahan Siparis Jahan Siparis Ja | and the second second se |                |                  |           |                                 |                                                                   |                                                                                    |                                         |                    |              |          |
|----------------------------------------------------------------------------------------------------|----------------------------------------------------------------------------------------------------|----------------|------------------|-----------|---------------------------------|-------------------------------------------------------------------|------------------------------------------------------------------------------------|-----------------------------------------|--------------------|--------------|----------|
| r Contrege Text Volume Trick for Volume Text Fold Organ<br>vis Detay Biglieri<br>1 59 ABG 901 F 59 ABG 901 FIAT EGEA BEYAZ<br>2 Doviz Biglieri<br>1 Doviz Biglieri                                                                                                    | illeri                                                                                                    | MINYUM SANAYI  | 1 A.Ş.           |           | Sip<br>Öde<br>Vade Gür<br>Fiyat | ariş Türü S<br>me Şekli P<br>n / Tarihi 3<br>Iandırma<br>Durumu B | estinalma Siparişi *<br>teşin *<br>10 5.04.2023 *<br>teklemede *<br>E-Posta Gönder | Şube<br>Departmar<br>Proje<br>Vade Kode |                    | Bağlantılı   | ,        |
| Stok Kodu     Stok Adi     Birim     Mügteri Parti No     Renk Kodu     Marka Kodu     Marka Adi     Üretim Emri Tipi Kodu     Üretim Emri Tipi Kodu       1     59 ABG 901 F     59 ABG 901 F.I.T EGEA BEYAZ     Adet     Adet     Image: Stok Kodu     Marka Kodu     Marka Adi     Üretim Emri Tipi Kodu     Üretim Emri Tipi Kodu     Üretim Emri Tipi Kodu     Image: Stok Kodu       2     Image: Stok Kodu     Stok Kodu     Marka Kodu     Marka Kodu     Marka Adi     Image: Stok Kodu     Image: Stok Kodu     Ima                                                                                                    |                                                                                                    | IN DIAN PE PID |                  |           |                                 |                                                                   |                                                                                    |                                         |                    |              |          |
| 1         S9 ABG 901 F         S9 ABG 901 FIAT EGEA BEYAZ         Adet           2                                                                                                    | Stok Adı                                                                                                    | Birim          | Müşteri Parti No | Renk Kodu | Marka Kodu                      | Marka Adi                                                         | Üretim Emri T                                                                      | ipi Kodu Üre                            | ətim Emri Tipi Adı | Ön Rota Adı  | Termin T |
|                                                                                                    | F 59 ABG 901 FIAT EGEA BEYA                                                                                                    | Z Adet         |                  |           |                                 |                                                                   |                                                                                    |                                         |                    |              |          |
| P Doviz Bilgileri                                                                                                    |                                                                                                    |                |                  |           |                                 |                                                                   |                                                                                    |                                         |                    |              |          |
| Doviz Bilgileri                                                                                                    |                                                                                                    |                |                  |           |                                 |                                                                   |                                                                                    |                                         |                    |              |          |
|                                                                                                    |                                                                                                    |                |                  |           |                                 |                                                                   |                                                                                    |                                         |                    |              |          |
| ur Açıklama / Talimat Genel Açıklamalar Cinsi Toplam KD                                                                                                    |                                                                                                    |                |                  |           |                                 |                                                                   | Doviz Bilgileri                                                                    |                                         |                    | n            |          |
| - • TL 1.500,00                                                                                                    | əlimət Genel Açıklamalar                                                                                                    |                |                  |           |                                 |                                                                   | Doviz Bilgileri<br>Cinsi                                                           | Toplar                                  | n KDV              | TL<br>Toplam | 1.50     |

-Ardından sipariş detay bilgileri alanı üzerinde stok adı, birim miktar vs. gibi alanların doldurulma işlemini sağlarız.

-Daha sonra gerekli bilgiler girildikten sonra ekranın sağ üst köşesinde yer alan "Kaydet" ya da "F5" kısayolu tuşuna basarak satın alma sipariş formu tamamlanmış olur.

# SATIN ALMA İRSALİYELERİ

-Bu adım üzerinden satın alma irsaliyeleri oluşturacağımız adımın alanıdır.

|                        | Fiş No                                                        | 10            | Mal Alim | i Irsaliyesi 🔹              |       |           |               |                |              |            |             |                    |              |            |
|------------------------|---------------------------------------------------------------|---------------|----------|-----------------------------|-------|-----------|---------------|----------------|--------------|------------|-------------|--------------------|--------------|------------|
| iş Başlık              | Bilgileri                                                     | 1             | Mal Al   | ım İrsaliyesi               |       |           |               |                |              | Adres      |             | E-Fatura Bilgileri |              |            |
| Genel                  | Özel A                                                        | Manlar Adres  | Satişta  | an lade Irsaliyesi          |       |           |               |                |              | a          |             | Fatura Tipi        |              |            |
| Ta                     | arih 06                                                       | 6.03.2023     | - Eason  | a Mal Cikis İade İrsaliyesi |       |           |               |                |              |            |             | Kimlik Türü        |              | -          |
| Irsaliye               | No                                                            |               | Özel Fi  | iş (Giriş)                  |       |           | Fiili Sevk Ta | rihi 6.03.2023 |              |            |             | F.Senaryo          |              | -          |
| Evrak                  | No                                                            |               | Müstah   | sil Makbuz İrsaliyesi       |       |           | İşlem Form    | No             |              |            |             | Vergi Dairesi      |              |            |
| Cari He                | Evrak No ari Hesap Depo 01 Kontrol Detay Bilgiteri Trp Stok K | 3             |          |                             |       | Teknik    | No            |                |              |            | Vergi No    |                    |              |            |
| Aba U - Per Am Irsayez | MERKEZ                                                        | DEPO          |          |                             |       |           |               |                |              | Pk Etiket  |             |                    |              |            |
| Kon                    | trol                                                          |               | +        |                             |       |           |               |                |              |            |             |                    |              |            |
|                        |                                                               |               |          |                             |       |           |               |                |              |            |             |                    |              |            |
| Fiş Detay              | Bilgiler                                                      | ni<br>Stok Ko | du.      | Stok ådt                    | Birim | Ana Ririm | Miltar        | Not Miktar     | Brüt Mildar  | Birim Ewat | Döviz Cinci | Disuiz Kuru        | Doviz Fivati | Kely Viize |
|                        | 0 110                                                         | Venicet       |          | Vani cate                   | Dirim | And Dirim | Princip       | Het Mintell    | di de minedi | birniniyot | DOVIE CINSI | DOVIE KUTU         | DOVIZ I IYUU | NOV TOL    |
| -                      | e ma                                                          | nzeme         |          |                             |       |           |               |                |              |            |             |                    |              |            |
| 2                      | Ð                                                             |               |          |                             |       |           |               |                |              |            |             |                    |              |            |
|                        |                                                               |               |          |                             |       |           |               |                |              |            |             |                    |              |            |
|                        |                                                               |               |          |                             |       |           |               |                |              |            |             |                    |              |            |
| 2                      |                                                               |               |          |                             |       |           | 0,00          | 0,0            | 0 0,         | 00         |             |                    |              |            |
| •                      |                                                               | 11            |          |                             |       |           |               |                |              | Dibula     |             |                    |              | ,          |
|                        |                                                               |               |          |                             |       |           |               |                |              | born       |             |                    | *****        |            |
|                        | ,                                                             |               |          |                             |       |           |               |                |              | To         | oplam       |                    | Topiam       |            |
| Açıklama               |                                                               |               |          |                             | -     |           |               |                |              | 159        | tonto       |                    | skonto       |            |
| Açıklama               |                                                               |               |          |                             |       |           |               |                |              |            | Kdv         |                    | Kdv          |            |
| Açıklama               |                                                               |               |          |                             | Y     |           |               |                |              |            |             |                    |              |            |
| Açıklama               | T.                                                            | 1             | T.       |                             | ~     |           |               |                |              |            | Minula      | ele Etkinlorti     |              |            |

-Açılan pencerede fiş no alanının yanında yer alan açılır menüden ne tür bir irsaliye keseceksek ilgili irsaliye tipini seçeriz.

-Ardından irsaliye keseceğimiz ilgili cari hesap adını seçeriz.

-Depo alanından carinin ürünlerinin çıkış yapacağı depomuzu seçeriz.

| 1 A                             | ia 10                                                              | - Mai Alim İrse                                | siyesi = 🗙                                               |                                                                                          |         |           |                                            |                           |             |                                                         |                    |                                                                                                    |                    |              |         |
|---------------------------------|--------------------------------------------------------------------|------------------------------------------------|----------------------------------------------------------|------------------------------------------------------------------------------------------|---------|-----------|--------------------------------------------|---------------------------|-------------|---------------------------------------------------------|--------------------|----------------------------------------------------------------------------------------------------|--------------------|--------------|---------|
|                                 | Fiş                                                                | No 10                                          | Mal Al                                                   | m İrsaliyesi 🔹                                                                           |         |           |                                            |                           |             |                                                         |                    |                                                                                                    |                    |              |         |
| Fig E<br>Ger<br>Irs<br>E<br>Car | Tarih<br>Tarih<br>aliye No<br>vrak No<br>i Hesap<br>Depo<br>Kontro | gileri<br>zel Alanlar<br>06.03.200<br>AVA PLAS | Adres Nakiyat<br>23 • 17:19<br>STIK / C AVA P<br>Q MERKE | Ekler İlgili Bağlantılar Belge Numara<br>Derizalye<br>LASTIK SAN.TİC.LTD.ŞTİ.<br>EZ DEPO | lan SGK |           | Fiili Sevk Tar<br>İşlem Form I<br>Teknik I | ihi 6.03.2023<br>Io<br>Io | v c         | udres<br>D1 0<br>ELİKÖY YALIBOYU M<br>ERKEZKÖY / TEKİRI | MEVKII NO:4<br>DAĞ | E-Fatura Bilgile<br>Fatura Tipi<br>Kimlik Türü<br>F.Senaryo<br>Vergi Dairesi<br>Vergi No<br>Pk Etiket | çerkezk<br>103 005 | ÖY<br>1032   |         |
| Fis                             | Detay Bi                                                           | lgileri                                        |                                                          |                                                                                          |         |           |                                            |                           |             |                                                         |                    |                                                                                                    |                    |              |         |
|                                 |                                                                    | Тір                                            | Stok Kodu                                                | Stok Adı                                                                                 | Birim   | Ana Birim | Miktar                                     | Net Miktar                | Brút Miktar | Birim Fiyat                                             | Döviz Cinsi        | Döviz Kuri                                                                                            | u                  | Döviz Fiyatı | Kdv Yüz |
| I 1                             | •                                                                  | Malzeme                                        | SK24                                                     | PAZARLAMA HIZMETI                                                                        | Adet    | Adet      | 7,00                                       | 7,00                      | 0,00        | 189,1410                                                | USD                |                                                                                                    | 18,91              | 10,00        |         |
| 2                               | ( <del>)</del>                                                     | Malzeme                                        | Yeni sətir                                               | Yenisatır                                                                                |         |           |                                            |                           |             |                                                         |                    |                                                                                                    |                    |              |         |

-Fiş detay bilgileri kısmından cariye çıkışını yapacağımız ürüne ait bilgileri(stok adı, birim fiyatı vs.) alanları doldururuz.

-Ekranın sağ alt kısmında yer alan genel toplam vs. bilgilerin yazılı olduğu alanın kontrolünü elimizdeki verilere göre yaptıktan sonra "Kaydet" ya da "F5" kısayolu tuşuna basarak kayıt işlemi sağlanmış olur.

#### **SATIN ALMA FATURALARI**

-Bu adım satın alma faturaları kaydı oluşturabileceğimiz bir adımdır.

| FIS NO 10                                                                                                    | Mal Alim Fatu                                                                                   | urası -                                                                                                    |        |           |                                         |                                       |             |                      |                     |                                                                                                    |                        |          |
|----------------------------------------------------------------------------------------------------|-------------------------------------------------------------------------------------------------|----------------------------------------------------------------------------------------------------|--------|-----------|-----------------------------------------|---------------------------------------|-------------|----------------------|---------------------|----------------------------------------------------------------------------------------------------|------------------------|----------|
| a state subject       Greet     Ozet Alaniar     Adres       Tarih     (99,03.2023)       Fatura No     Inseliye No       Cari Hesap     Cari Hesap       Depo     01       Kontrol | Fasondan<br>Fasona Ma<br>Satiştan la<br>Verilen Hiz<br>Alınan Hizr<br>Alınan Fiya<br>MERKEZ DEP | Mal Giriş Faturası<br>al Çıkış İade Faturası<br>ade Faturası<br>zmet İade Faturası<br>met Faturası<br>at Farkı Faturası<br>Tarkı Faturası | raları |           | Gün / Ta<br>Filli Sevk Ta<br>İşlem Form | rrihi 0 9.0:<br>nrihi 9.03.2023<br>No | 3.2023 +    | Adres                |                     | E-Fatura Bilgileri<br>Fatura Tipi<br>Kimlik Türü<br>F.Senaryo<br>Vergi Dairesi<br>Vergi No<br>Pk Etiket |                        |          |
| Tip Stok Ko                                                                                                    | u St                                                                                            | tok Adı                                                                                                    | Birim  | Ana Birim | Miktar                                  | Net Miktar                            | Brüt Miktar | Birim Fivat          | Döviz Cinsi         | Döviz Kuru                                                                                              | Döviz Fiyatı           | Kdv Yiiz |
| 1 🕤 Malzeme Yewsate                                                                                                    | Ye                                                                                              | eni satır                                                                                                    | Birim  | Ana Birim | im Miktar                               | Miktar Net Miktar                     | Brüt Miktar | an nin t t pac       | Döviz Cinsi         | DUTIL HUI U                                                                                             | Döviz Fiyatı           | NOV YUZO |
| 2                                                                                                    |                                                                                                 |                                                                                                    | 1      |           | 0,0                                     | 0 0,0                                 | 0 0,        | 00                   |                     |                                                                                                    |                        |          |
| içikləmə                                                                                                    |                                                                                                 |                                                                                                    | 4      |           |                                         |                                       |             | Döviz<br>Toj<br>İsko | olam<br>Into<br>Kdv | ть<br>1<br>1                                                                                            | oplam<br>;konto<br>Kdv |          |

-Sırasıyla "Satın Alma -> Hareketler -> Satın Alma Faturaları" adımlarını izleyerek ilgili sayfaya ulaşmış oluruz.

-Fiş no bölümünün yanında yer alan açılır menüden istediğimiz formatta satın alma faturası seçebiliriz.

-İlgili fatura tipi seçildikten sonra ilk önce "Cari Hesap" bölümünden fatura keseceğimiz cari hesap seçilir.

-Ardından fatura keseceğimiz stoğun hangi depodan çıkışının yapılacağını "Depo" bölümünden seçilir.

| 😵 At                              | ta                                       | 10 -<br>Fiş I                       | Mai Alim Fat                       | ures * ×                                      | il Alım Faturası 🔹                                                                          |              |           |                                               |                                  |             |                                                                         |                   |                                                                  |                                                                                                |
|-----------------------------------|------------------------------------------|-------------------------------------|------------------------------------|-----------------------------------------------|---------------------------------------------------------------------------------------------|--------------|-----------|-----------------------------------------------|----------------------------------|-------------|-------------------------------------------------------------------------|-------------------|------------------------------------------------------------------|------------------------------------------------------------------------------------------------|
| Fis B<br>Ger<br>Fa<br>Irsi<br>Car | aliye<br>Ta<br>aliye<br>i He<br>D<br>Kon | arih<br>a No<br>sap<br>epo<br>ntrol | el Alanlar<br>09.03.20<br>ANTIK DA | Adres Naki<br>23 • 1:<br>ANTEL / Q AN<br>Q ME | liyat Ekler IIgili Bağlantılar Bel<br>2:51 Fatura<br>ITİK DANTEL SAN.TİC.A.Ş.<br>IRKEZ DEPO | ge Numaralan |           | Gün / Təri<br>Fiili Sevk Tari<br>İşlem Form I | hi 0 9.03.<br>hi 9.03.2023<br>ko | 2023 •      | Adres<br>01 Q<br>ÇAKMAKLI MAHALLE<br>SOKAK HO:30<br>Büyükçekmece / Ista | SÎ HASAT<br>Inbul | E-Fatura<br>Fatura<br>Kimlik<br>F.Ser<br>Vergi Da<br>Ver<br>Pk I | a Bilgileri<br>Tipi<br>Türü VKN<br>karyo Ticari F<br>ESENYU<br>gi No 070025<br>titiket urn:mai |
| Fiş C                             | Detay                                    | y Bilg                              | gileri                             |                                               | law in                                                                                      | Terrer       | Terreture | 1                                             |                                  |             | 1                                                                       |                   |                                                                  |                                                                                                |
| * .                               |                                          | 0                                   | Helecere                           | Stok Kodu                                     | Stok Adi                                                                                    | Binm         | Ana Birim | Miktar                                        | Net Miktar                       | Brut Miktar | Binm Fiyat                                                              | Doviz Cinsi       | Do                                                               | nz Kuru                                                                                        |
| 2                                 |                                          | 0                                   | Malzeme                            | Yenisatir                                     | Yeni sata                                                                                   | Adec         | Adet      | 5,00                                          | 5,00                             | 0,          | 10,0000                                                                 | L                 |                                                                  |                                                                                                |

-Fiş detay bilgileri kısmından hangi stoğa çıkış yapılacaksa ilgili stok adı seçilir.

-Gerekli olan miktar, fiyat vs. alanlar doldurulur.

-Daha sonra ekranın sağ alt tarafında yer alan toplam parametrelerinden ilgili tutarların kontrollerini sağlarız.

-İşlem tamamlandıktan sonra "Kaydet" Ya da "F5"tuşuna basılıp kayıt işlemi yaparak faturayı oluşturmuş oluruz.

#### SATIN ALMA TEKLİFLERİ

-Bu işlemde müşterilerinize satın alma formları oluşturabileceğiniz bir adımdır.

| Cari · Kasa · Banka · Çek / Senet · | Stok - Satın Alma - | Satış 🕤 İnsan Kaynakları | Ayarlar ~      |                                 |               |       |        |           |
|-------------------------------------|---------------------|--------------------------|----------------|---------------------------------|---------------|-------|--------|-----------|
| 😵 Atta Satri Alma Tekîf Yönetimi 🗙  |                     |                          |                |                                 |               |       |        |           |
| Başlık Bilgileri                    |                     |                          | -              | The second second second second |               |       |        |           |
| Tarih/Saat 9.03.2023 -              |                     |                          | Talep Açıklama | Genel Açıklama                  |               |       |        |           |
| Teklif No                           |                     |                          |                |                                 |               |       |        |           |
| Talebi Açan Personel                |                     |                          |                |                                 |               |       |        |           |
| Teklifi Alan Personel               |                     |                          |                |                                 |               |       |        |           |
| Şube Kodu 📿                         |                     |                          |                |                                 |               |       |        |           |
| Departman Q                         |                     |                          |                |                                 |               |       |        |           |
| Proje Kodu                          |                     |                          | -              |                                 |               |       |        |           |
| Müşteri Bilgileri                   | Stok Bilgileri      |                          |                |                                 |               |       |        |           |
| Kodu Adı Açıklama                   | S • Kodu            | Adı Açıklam              | a              | Önerilen Cari Adi               | Termin Tarihi | Birim | Miktar | Döviz Cir |
| , Q                                 |                     |                          |                |                                 |               |       |        |           |
|                                     |                     |                          |                |                                 |               |       |        |           |

-Sırasıyla "Satın Alma -> Hareketler -> Satın Alma Teklifleri" kısmından ilgili teklif yönetim bölümüne ulaşmış oluruz.

-Açılan pencerede Başlık bilgisi kısmında bulunan bilgiler "Teklif no, Talebi Açan Personel vs." girilir.

| ari ~                   | Kasa ~       | Banka         | ~ ¢    | ek/S   | enet ~ | Stok | Sa        | tın Alma ~                              | Satış -  | İnsan Kaynakl | ları ~  | Ayarlar    |           |                                                                                                    |        |          |
|-------------------------|--------------|---------------|--------|--------|--------|------|-----------|-----------------------------------------|----------|---------------|---------|------------|-----------|----------------------------------------------------------------------------------------------------|--------|----------|
| Ata                     | Satn Alma    | eklif Yönetin | i X    |        |        |      |           |                                         |          |               |         |            |           |                                                                                                    |        |          |
| Başlık I                | Bilgileri    |               |        |        |        |      |           |                                         |          |               |         | -          |           | and a second second second second second second second second second second second second second second second |        | 100      |
|                         | Tarih/s      | Saat 13.03    | 3.2023 |        |        |      |           |                                         |          |               |         | Talep A    | çıklama 👔 | Genel A                                                                                                    | çıklam | a        |
|                         | Tekli        | f No 03       |        | Q      |        |      |           |                                         |          |               |         |            |           |                                                                                                    |        |          |
| Taleb                   | i Açan Persi | onel 02       |        | Q      | AHMET  |      |           |                                         |          |               |         |            |           |                                                                                                    |        |          |
| Tekli                   | fi Alan Pers | onel 02       |        | Q,     | AHMET  |      |           |                                         |          |               |         |            |           |                                                                                                    |        |          |
|                         | Şube K       | odu           |        | Q      |        |      |           |                                         |          |               |         |            |           |                                                                                                    |        |          |
|                         | Depart       | man           |        | a      |        |      |           |                                         |          |               |         |            |           |                                                                                                    |        |          |
|                         | Proje K      | odu           |        | Q      |        |      |           |                                         |          |               |         |            |           |                                                                                                    |        |          |
| Müşter                  | i Bilgileri  |               |        |        |        | 5    | tok Bilgi | ileri                                   |          |               |         |            |           |                                                                                                    |        |          |
| Kod                     | du           | Adı           | Ag     | iklama |        |      | S         |                                         | Açıklama |               | Önerile | n Cari Adi | Termin    | Tarihi                                                                                                    | Birim  | n Miktar |
| <ul> <li>SIO</li> </ul> | AUTOM        | SIO AUT.      |        |        |        | )    | 1         | E ÇEVRE                                 |          |               |         |            | 31.03.20  |                                                                                                    | Adet   | 1,00     |
|                         |              |               |        |        |        | - 14 | 1000      | 100000000000000000000000000000000000000 |          |               |         |            | 1         |                                                                                                    | 10000  |          |

-Müşteri bilgileri kısmından teklif vereceğimiz carinin seçimini sağlarız.

-Stok bilgileri bölümünden teklif yapacağımız ürün veya ürünlere ait ilgili malzemeler seçilerek fiyat bilgileri vs. girilir.

-Ardından ekranın sağ üst bölümünde yer alan "Kaydet" ya da "F5" kısayolu tuşuna basarak teklif hazırlamış oluruz.

#### SATIN ALMA TANIMLAR

-Bu bölümde Hizmet Kartları, Alış Masraf Kartları, Vade Kartları vs. tanımlama işlemlerini bu alan üzerinden sağlarız.

-E-fatura üzerinden tarafımıza kesilen hizmet faturaları, masraf faturalarını program üzerinden içeri almak istediğimizde ilgili kartlardan işlem yaparak işlerimizi kolaylaştırır.

-Bu bölümde ilgili hangi karta tanımlama yapacaksak "Satın Alma -> Tanımlamalar -> İlgili grup kartı seçilir.

| A | ramak için değ | jer giriniz    |                                            |          |       |              |
|---|----------------|----------------|--------------------------------------------|----------|-------|--------------|
|   | Hizmet Kodu    | Hizmet Adı     |                                            | Kategori | Grubu | ISO Belge No |
| 9 |                |                |                                            |          |       |              |
|   | MUHTELIF       | MUHTELIF GIDE  | RLER                                       |          |       |              |
| Ĩ | ARAÇ           | ARAÇ ÇEŞİTLİ G | IDERLERI                                   |          |       |              |
|   |                | Г              | Yeni Kavıt                                 |          |       |              |
|   |                |                | Yeni Kayıt<br>Düzenle<br>Yenile<br>Kopyala |          |       |              |

-Açılan ilgili kartlar penceresinde Mouse ile sağ tuş tıklanarak kısayol menüsü içerisinden "Yeni Kayıt " seçeneği seçilir.

| () Atia                   | Satin Alma T     | eklif Yönetimi 🚿                                            | Alman Hizt      | net Kartlan | × Aine   | an Hizmet Kartları | > |
|---------------------------|------------------|-------------------------------------------------------------|-----------------|-------------|----------|--------------------|---|
|                           | Kodu<br>Adı      |                                                             | Q               | 🗹 Aktif     |          |                    |   |
| Genel<br>Birim<br>Fiyatla | Gene<br>r<br>1SC | Grui<br>Kategi<br>Barki<br>Belge Numara                     | bu<br>ori<br>od |             | <u>a</u> |                    |   |
|                           | KDV              | Dranları<br>Kdv<br>İade Kdv<br>Tevkifatlı<br>Tevkifat Oranı |                 | -           | ¥        |                    |   |

-Buradan eklemek istediğimiz kart gruplarına ait bilgilerin girişini sağlarız.

-Ardından Mouse ile sağ tuş tıklanarak açılan pencerede "Kaydet" seçeneği seçilir ve kart tanımlama işlemi sağlanmış olur.

#### SATIN ALMA LİSTELER

-Bu bölümde sistem içerisinden hazırlamış olduğumuz satın alma teklifi, satın alma faturaları vs. gibi içeriklerin yer aldığı listeye ulaştığımız bölümdür.

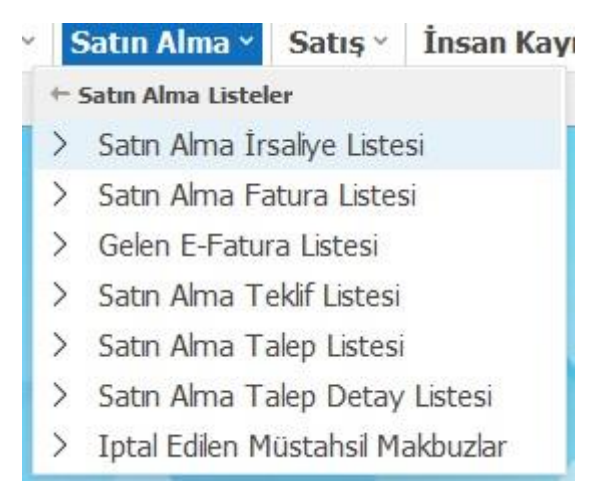

-Oluşturduğumuz teklif, irsaliye, fatura vs. gibi formlara ulaşarak silme, düzenleme vs. gibi işlemleri yapmamıza olanak sağlar.

-Aynı zamanda iptal işlemi sağlanan müstahsil makbuzlara ve "EDM" entegratör kullanıyorsak gelen e-fatura listesine de buradan ulaşabiliriz.

### **SATIN ALMA RAPORLARI**

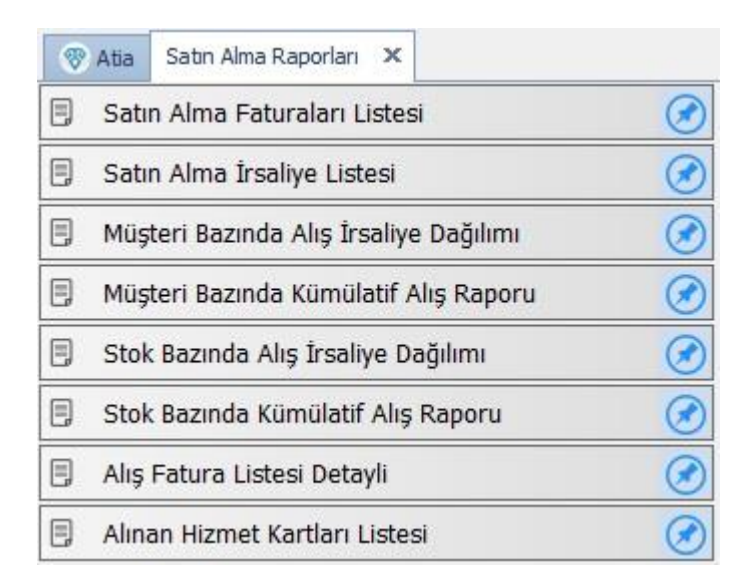

-Sırasıyla "Satın Alma -> Satın Alma Raporları" adımları ile ilgili raporlar bölümüne ulaşabiliriz.

-Buradan Alış faturalarının listesine, Müşteri bazında irsaliye dağılımı vs. gibi raporlar mevcut olup görmek istediğiniz şekilde raporlar semasına ulaşabiliriz.

## SATIN ALMA SİPARİŞ RAPORLARI

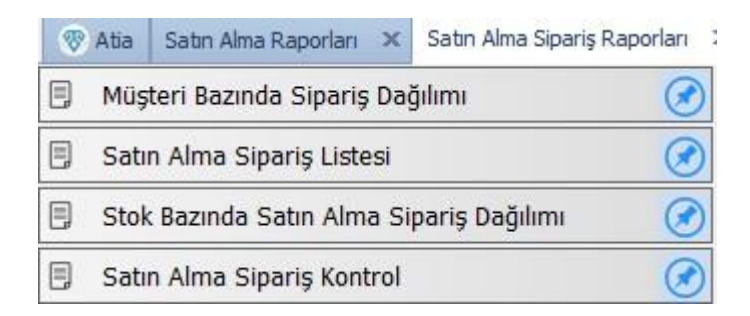

-Bu bölümde daha önce oluşturduğumuz satın alma sipariş formlarına ait liste ve sipariş dağılımları gibi raporlara ulaşabileceğimiz alandır.

-Adıma sırasıyla "Satın Alma -> Satın Alma Sipariş Raporları" bölümünden ulaşabiliriz.